# CALIBUR

#### Benutzerhandbuch

Calibur Pocket Boxen hwdvt Version.: 1.4.0 Mobile App Version.: 2.10

| Willkommen!                                      | 2  |
|--------------------------------------------------|----|
| Inhalt des Pakets                                | 2  |
| Calibur Pocket Box                               | 3  |
| Calibur Handy-App                                | 4  |
| Installation                                     | 4  |
|                                                  | 4  |
| Wi-Fi verwenden                                  | 5  |
| Einen größeren Bildschirm verwenden              | 5  |
| Empfehlungen                                     | 5  |
| Benutzung des Systems                            | 5  |
| Bei der ersten Verwendung                        | 6  |
| Scoreboard Der Hauptbildschirm (≡zum Navigieren) | 7  |
| Verbinden                                        | 7  |
| Treffer auf und neben der Trefffläche            | 8  |
| Einstellungen und Anpassungen                    | 8  |
| Hilfe                                            |    |
| Zugang zu nützlichen Informationen,              |    |
| Assistent zur Fenierbenebung                     |    |
| und dieses Handbuch                              | 9  |
| Firmware update                                  | 9  |
| Fehlersuche                                      | 10 |
| Wichtige Informationen                           | 13 |
| Garantie                                         | 13 |
| Haftungsausschluss                               | 13 |
| Entsorgung des Produkts                          | 13 |
| Konformität                                      | 14 |

# Willkommen!

Schön, dass Sie in unserer Community sind! Lassen Sie uns in die Zukunft des Fechtens einsteigen!

# Inhalt des Pakets

## Set für 1 Bahn

- 2x Calibur Pocket Boxen
- Doppeltes Ladekabel

### Set für 2 Bahnen

- 4x Calibur Pocket Boxes
- 2x Doppeltes Ladekabel

### Set für 3 Bahnen

- 6x Calibur Pocket Boxes
- 3x Doppeltes Ladekabel
- 6x Gürtelclips

# Calibur Pocket Box

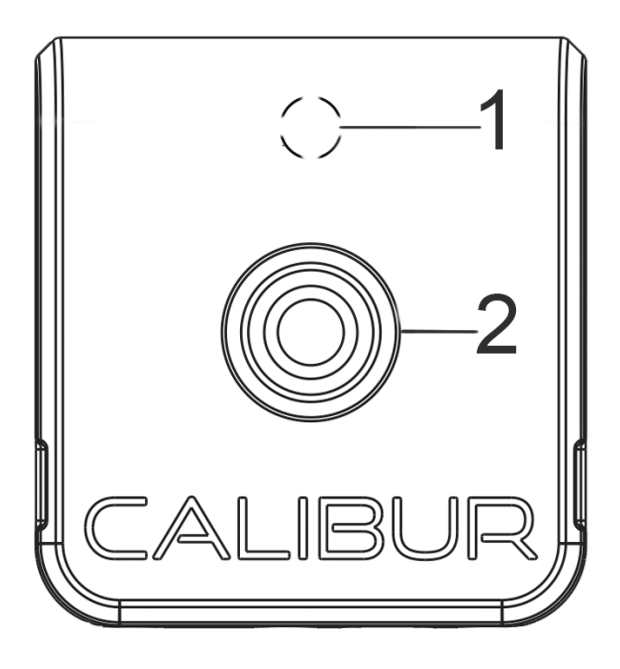

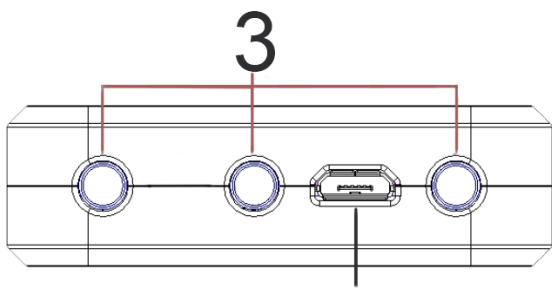

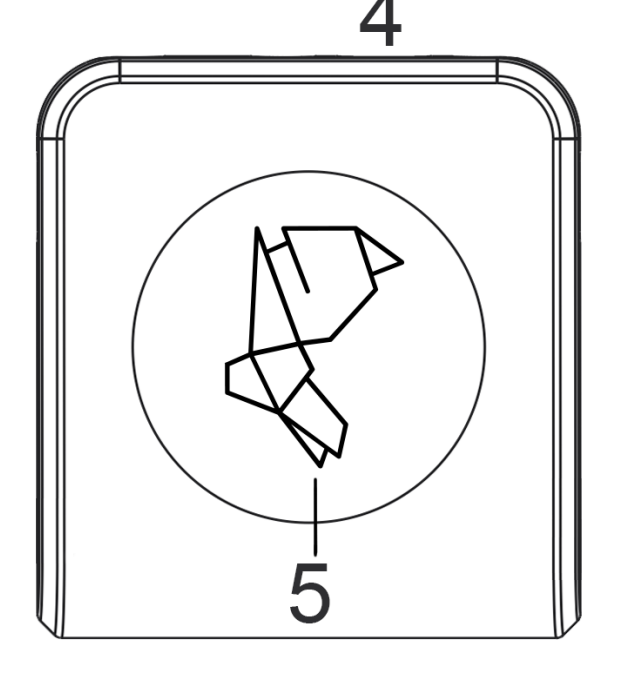

## 1. Status LED

Blau: Eingeschaltet, keine Verbindung Grün: mit der App verbunden Rot: Aufladen erforderlich. Weiß: Ladevorgang abgeschlossen Aus: Firmware-Update-Modus /ausgeschaltet<sup>1</sup> Blinkend: Treffer auf und außerhalb der Trefffläche

# 2. Ein-/Aus-Taste

Einmal drücken zum Einschalten Zweimal drücken zum Ausschalten

## 3. Anschluss für Körperkabel

Schließen Sie Ihr Körperkabel vor dem Fechten an

# 4. Micro USB Port

Einstecken zum Aufladen Ein und ausstecken für reset

# 5. ID Sticker

Achten Sie beim Verbinden auf das Symbol in der App

<sup>1</sup> Mehr Details im Kapitel: *Firmware-Update auf der Pocketbox* 

# Calibur Handy-App

### Installation

Laden Sie die App aus einem App Store herunter:

| Android<br>min.: Android: 8.0 (Oreo)         | iOS (Apple)<br>min.: iOS: 10.0 |
|----------------------------------------------|--------------------------------|
| <u>Google Play</u><br><u>Amazon Appstore</u> | App-Store                      |
| $\leftarrow$ Your location permissions       | Settings Calibur 2             |
| Android Accessibility Suite                  | ALLOW CALIBUR 2 TO ACCESS      |
| CALIBUR Calibur                              | Bluetooth                      |
| Calibur 2                                    | Siri & Search                  |
|                                              | (m) Mobile Data                |

Aktivieren Sie Bluetooth und Standortdienste. Sie können dies später in den Einstellungen Ihres Telefons/Tablets überprüfen.

## Updates

Eine Benachrichtigung über Updates erscheint, wenn Ihr Telefon online ist. **Aktivieren Sie automatische Updates.** Es ist wichtig, die App auf dem neuesten Stand zu halten, damit Sie die besten Ergebnisse erzielen und die neuesten Funktionen nutzen können. Weitere Informationen zu automatischen App-Updates finden Sie hier: <u>Android</u>,<sup>2</sup> <u>iOS</u><sup>3</sup>.

<sup>&</sup>lt;sup>2</sup> <u>https://support.google.com/googleplay/answer/113412?hl=en4</u>

<sup>&</sup>lt;sup>3</sup> <u>https://support.apple.com/en-us/HT202180</u>

## Wi-Fi verwenden

**Es ist nicht notwendig, während des Gefechts online zu sein.** Es wird empfohlen, regelmäßig online zu gehen, um Updates zu erhalten und Daten für unser KI-Modell hochzuladen.<sup>4</sup>

### Einen größeren Bildschirm verwenden

Sie können Ihr Telefon direkt an einen größeren Bildschirm anschließen, wenn dieser HDMI unterstützt. Alternativ können Sie die App auch einfach auf einen Desktop-Computer spiegeln, der an einen Bildschirm oder sogar einen Projektor angeschlossen ist.

Um die App auf MacBooks oder PCs zu spiegeln, gibt es eine ganze Reihe verschiedener Tools. Wir empfehlen die Verwendung der LetsView-App. Dazu müssen das mobile Gerät und der Computer mit demselben Wi-Fi-Netzwerk verbunden sein.

## Empfehlungen

Ein gut gewartetes Gerät macht die Erfahrung besser:

1. Halten Sie die Anzahl der Apps auf dem Telefon so gering wie möglich.

2. Deaktivieren Sie die automatische Synchronisierung und Benachrichtigungen für andere Apps.

3. Wenn Sie ein älteres Gerät verwenden, führen Sie zunächst einen Werksreset durch.

4. Schließen Sie alle anderen Anwendungen während des Fechtens.

5. Trennen Sie die Verbindung zu anderen Bluetooth-Geräten (Kopfhörer, Smartwatch...)

<sup>&</sup>lt;sup>4</sup> Die Daten sind anonym und können nicht mit Ihrer Identität in Verbindung gebracht werden.

# Benutzung des Systems

1. Öffnen Sie die Calibur-App (schließen Sie alle anderen Apps, bevor Sie beginnen)

2. Stecken Sie jeden Fechter in die 1-1 Taschenbox

3. Verbinden Sie sie, indem Sie auf die Fechtersymbole tippen<sup>5</sup>

### Bei der ersten Verwendung

#### 1. Stellen Sie sicher, dass Bluetooth eingeschaltet ist

2. Aktivieren Sie die Verwendung von Bluetooth-Diensten für die App: in dem Popup-Fenster, in dem Sie um Erlaubnis zur Nutzung von Standort- und Bluetooth-Diensten gebeten werden. Drücken Sie OK/Zulassen, damit die App eine Verbindung zu den Pocketboxen herstellen kann. Um diese Erlaubnis zu widerrufen oder zu erteilen, öffnen Sie das Telefonmenü Einstellungen<sup>6</sup>

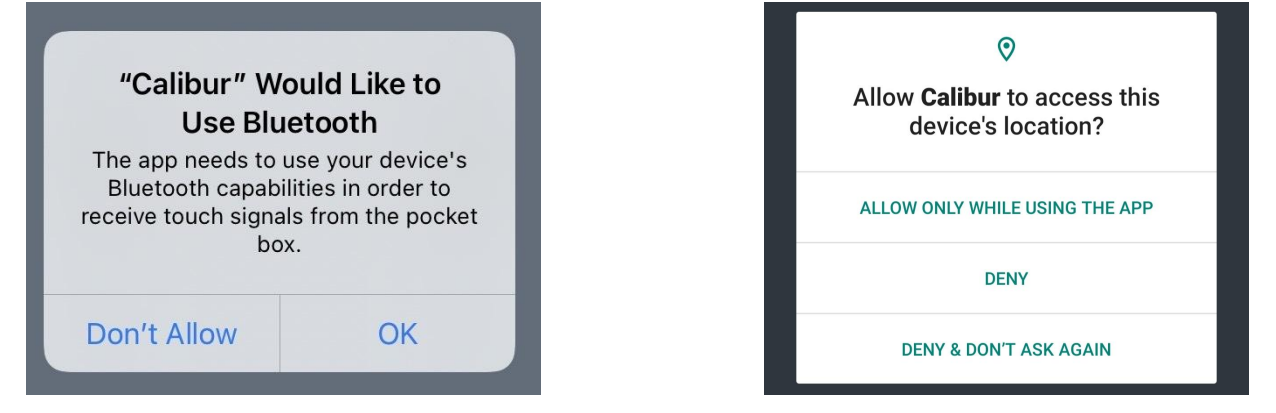

3. Verbinden Sie sich mit dem Internet, damit die App Konfigurationsdaten herunterladen kann.

<sup>&</sup>lt;sup>5</sup> TIPP: Schauen Sie auf unserem Youtube-Kanal nach Tutorial-Videos <u>youtu.be/oMM17d3tFYk</u>

<sup>&</sup>lt;sup>6</sup> iOS: <u>support.apple.com/en-us/HT210578</u>, Android: <u>support.google.com/accounts/answer/6179507</u>

### Scoreboard Der Hauptbildschirm (≡ zum Navigieren)

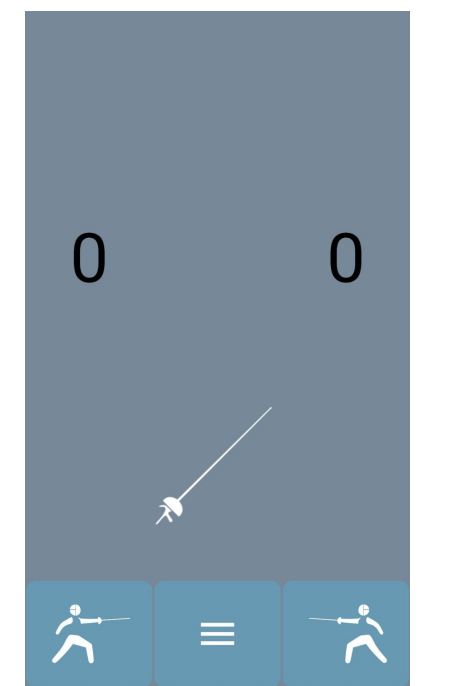

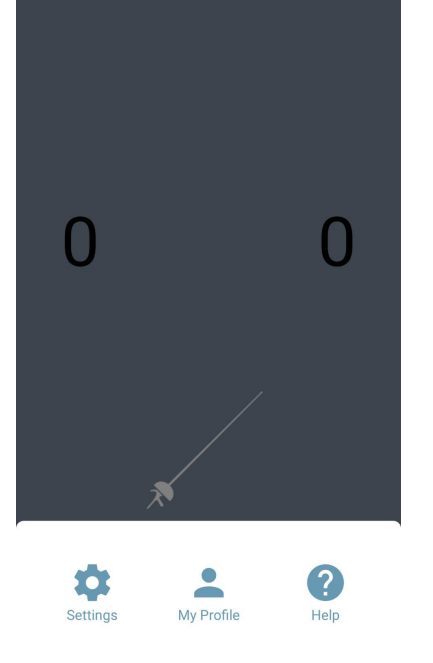

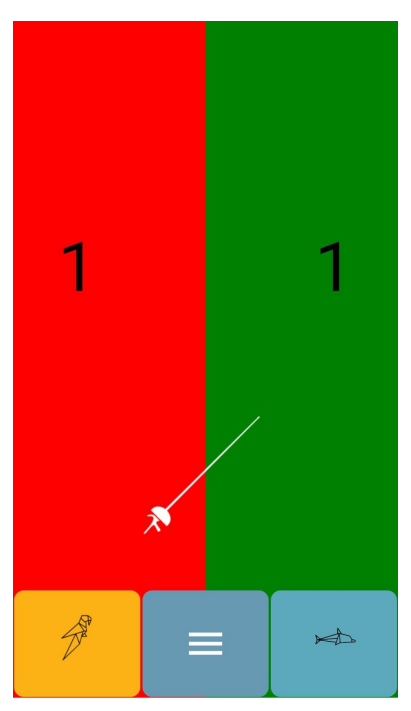

Verbinden

Überprüfen Sie die LED auf der Pocket Box

- Tippen Sie auf das Waffensymbol
   ( / / ) um den richtigen
   Waffenmodus einzustellen<sup>7</sup>
- Überprüfen Sie die LED
- Schalten Sie die Pocket Box ein und legen Sie sie neben das mobile LED: Blau
- Schalten Sie Bluetooth ein
- Tippen Sie auf das Symbol Die App verbindet sich automatisch mit der nächstgelegenen PocketBox LED: Grün

Sie Abbildung des ID- Stickers erscheint anstelle des 💪 Symbols.

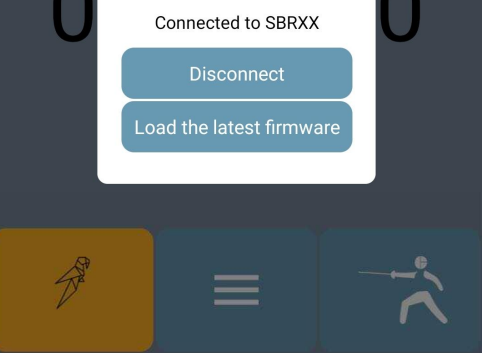

Berühre das X Symbol und wiederhole den Vorgang f
ür den zweiter Fechter.

<sup>&</sup>lt;sup>7</sup> Degen oder Florett. Es zeigt immer die aktuell gewählte Waffe an und schaltet beim Antippen auf die andere Waffe um.

- Versuchen Sie Treffer auf und außerhalb der gültigen Trefffläche
- Tippen Sie auf die Ecken der Anzeigetafel, um die Z\u00e4hler zu erh\u00f6hen/verringern, tippen Sie auf einen Z\u00e4hler, um ihn auf 0 zur\u00fcckzusetzen

### Treffer auf und neben der Trefffläche - LED Überprüfen

Gehen Sie zu den Einstellungen und aktivieren Sie die Erdung

- Kurzes Blinken: Glocke trifft
- Langes Blinzeln: Gültiger Treffer
- Weißes Licht: Ungültiger Treffer (nicht bei Degen)

#### TIPPS:

- Verbinde BEIDE Fechter zu einer Pocket Box mit einem Körperkabel
- Tragen Sie eine Fechtanzug.
- Stecken Sie das Calibur Gerät in Ihre Hosentasche oder verwenden Sie die Gürtelclips
- Drücken Sie die Spitze nicht mit der Hand, sondern stoßen Sie aud Ihren Gegner.

#### Einstellungen und Anpassungen

- Scanlänge für Pocket Boxen Scandauer für Pocket Boxen beim Verbinde
- Länge der Anzeige
   Länge von Licht /Ton bei Treffern einstellen
- Das Schritt-für-Schritt-Tutorial anzeigen beim nächsten Start der App Deaktivieren für keine Hilfetexte im Anzeiger
- Gefechtsstand anzeigen Nur für Lichter deaktivieren

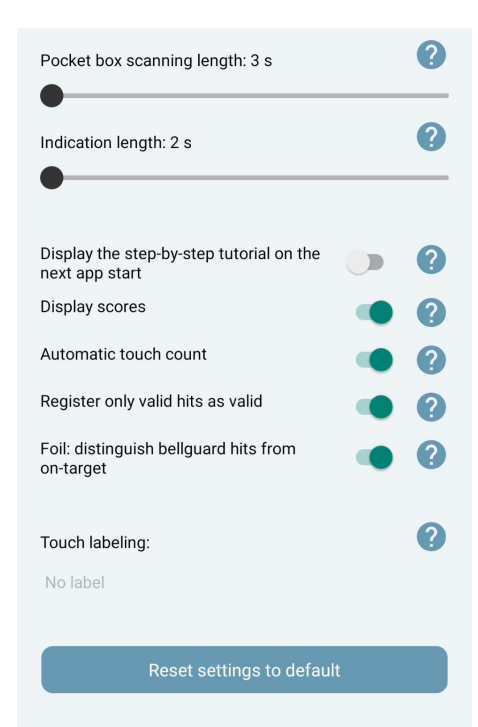

- Für ausschließlich manuelle Punktezählung deaktivieren
- Nur gültige Treffer anzeigen Deaktivieren, um alle Treffer anzuzeigen
- Florett: Glockentreffer von g
  ültigen Treffen unterscheiden Deaktivieren, um gültige treffer zu registrieren anstelle von Glocke<sup>8</sup>
- Einstellungen auf Standard zur
  ücksetzen

## Hilfe

Zugang zu nützlichen Informationen, Assistent zur Fehlerbehebung aktuelle Software-Version und dieses Handbuch

#### Firmware update - auf den Pocket Boxen über Bluetooth

- Verbinden Sie sich mit dem Internet
- Wenn ein Firmware-Update veröffentlicht wird, erscheint dieses **Popup-Fenster**
- Drücken Sie Laden Sie die neueste Firmware im Menü der Pocket Box
- Warten Sie, bis der Download abgeschlossen ist
- Die Firmware wird automatisch aktualisiert (1-2 Min.)
- Drücken Sie Neustart Sehen Sie sich unser Anleitungsvideo an: https://youtu.be/Vm2S6thhHTw

<sup>&</sup>lt;sup>8</sup> Verwenden Sie diese Option, wenn Fechter sehr verschwitzt sind. Dann neigt der Algorithmus dazu, den Glockenschutz zu erkennen, wenn er das Lamé trifft. Dies wird bald in einem Firmware-Update behoben werden.

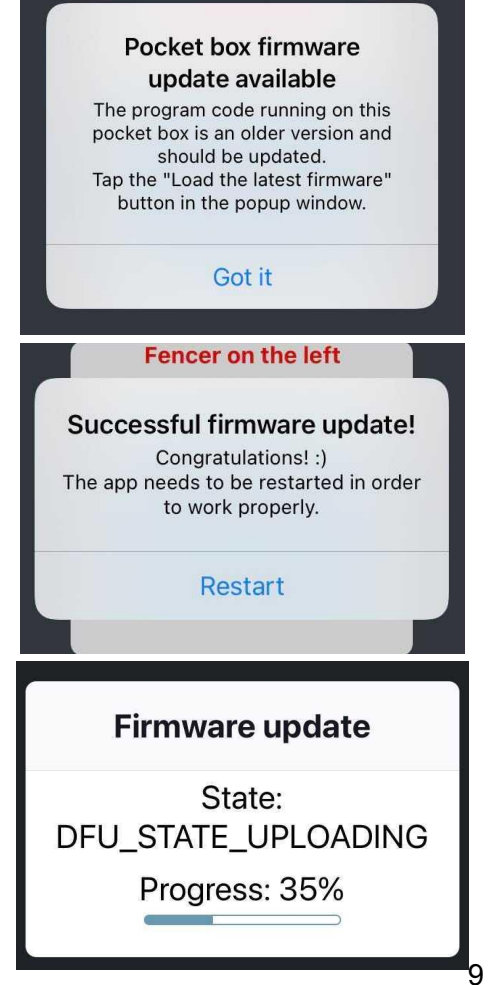

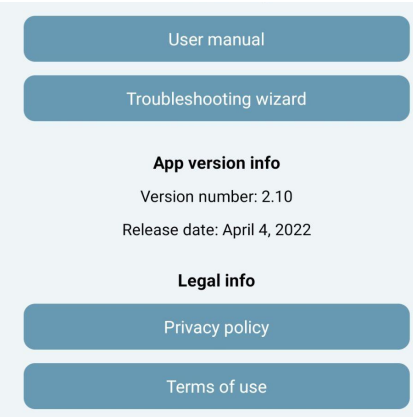

# Fehlersuche<sup>9</sup>

FOIL: Lamés Berührungen werden als Zielverfehlung registriert

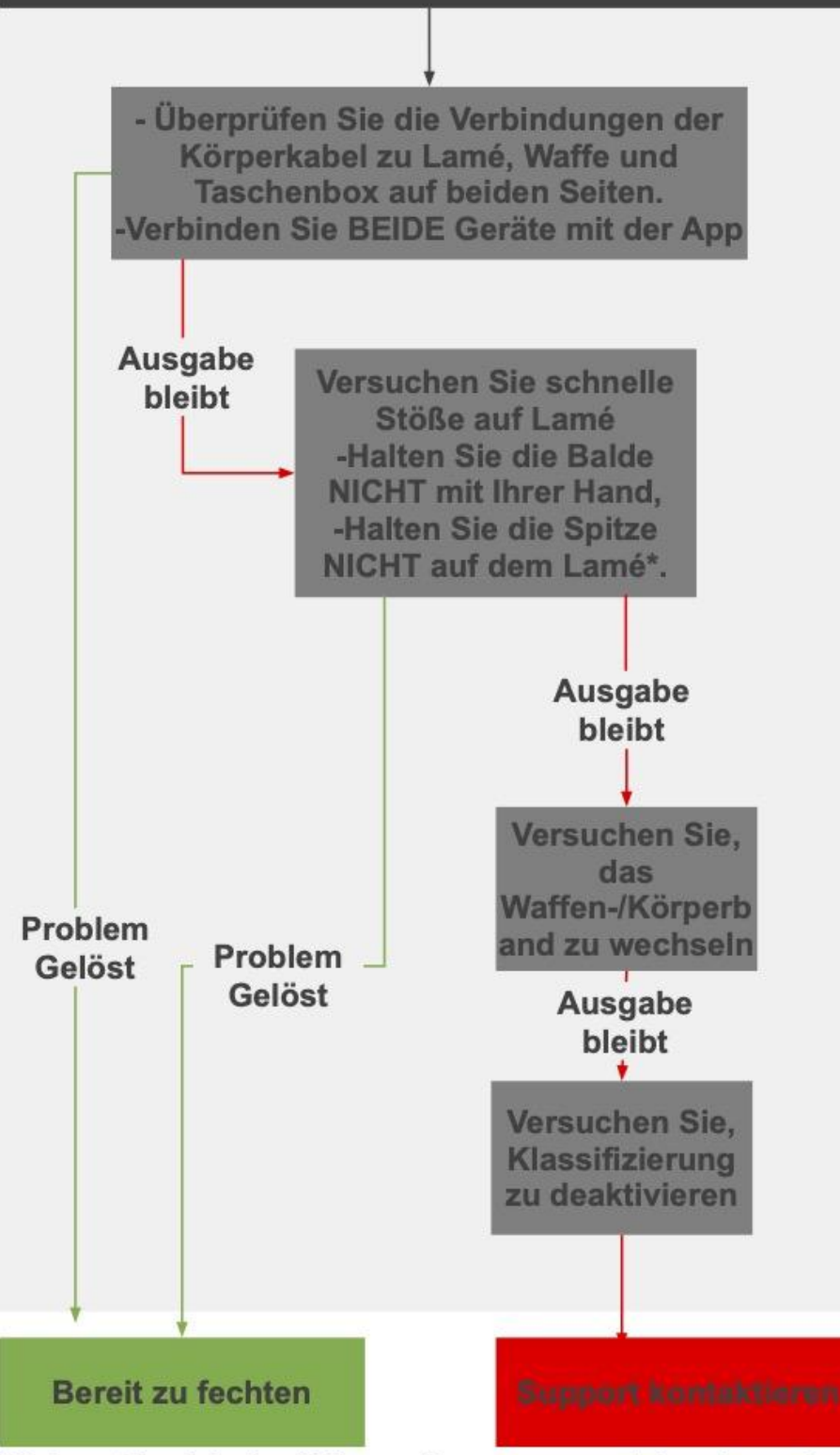

\*Sehen Sie sich das Video auf unserem <u>youtube channel</u>

<sup>9</sup> Drücken Sie die Schaltfläche Fehlerbehebungsassistent im Hilfemenü der App und die App führt Sie durch den Fehlersuchensprozess

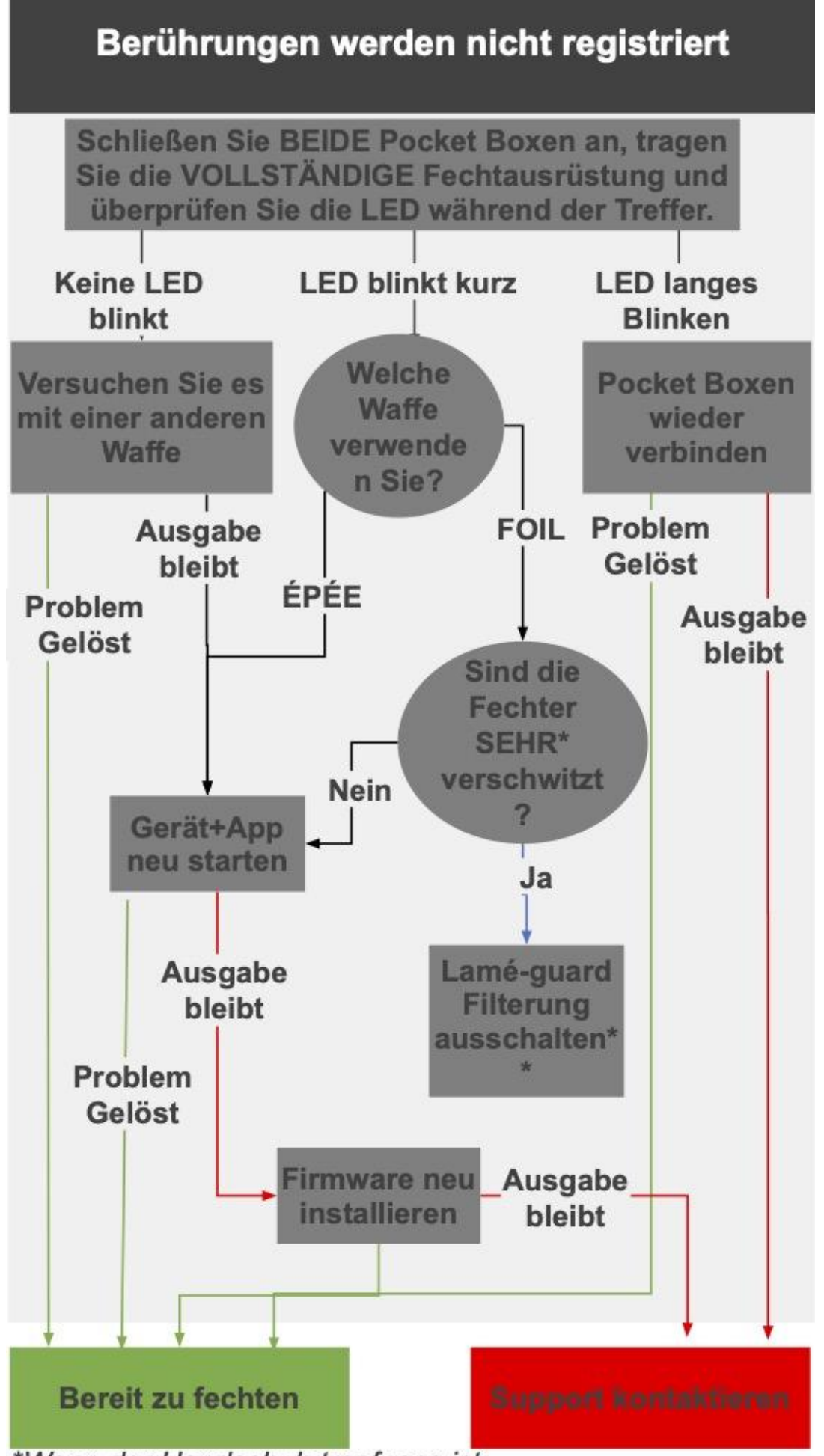

\*Wenn der Handschuh tropfnass ist \*\* Schweiß kann die Genauigkeit beeinflussen, warten Sie auf ein zukünftiges Update

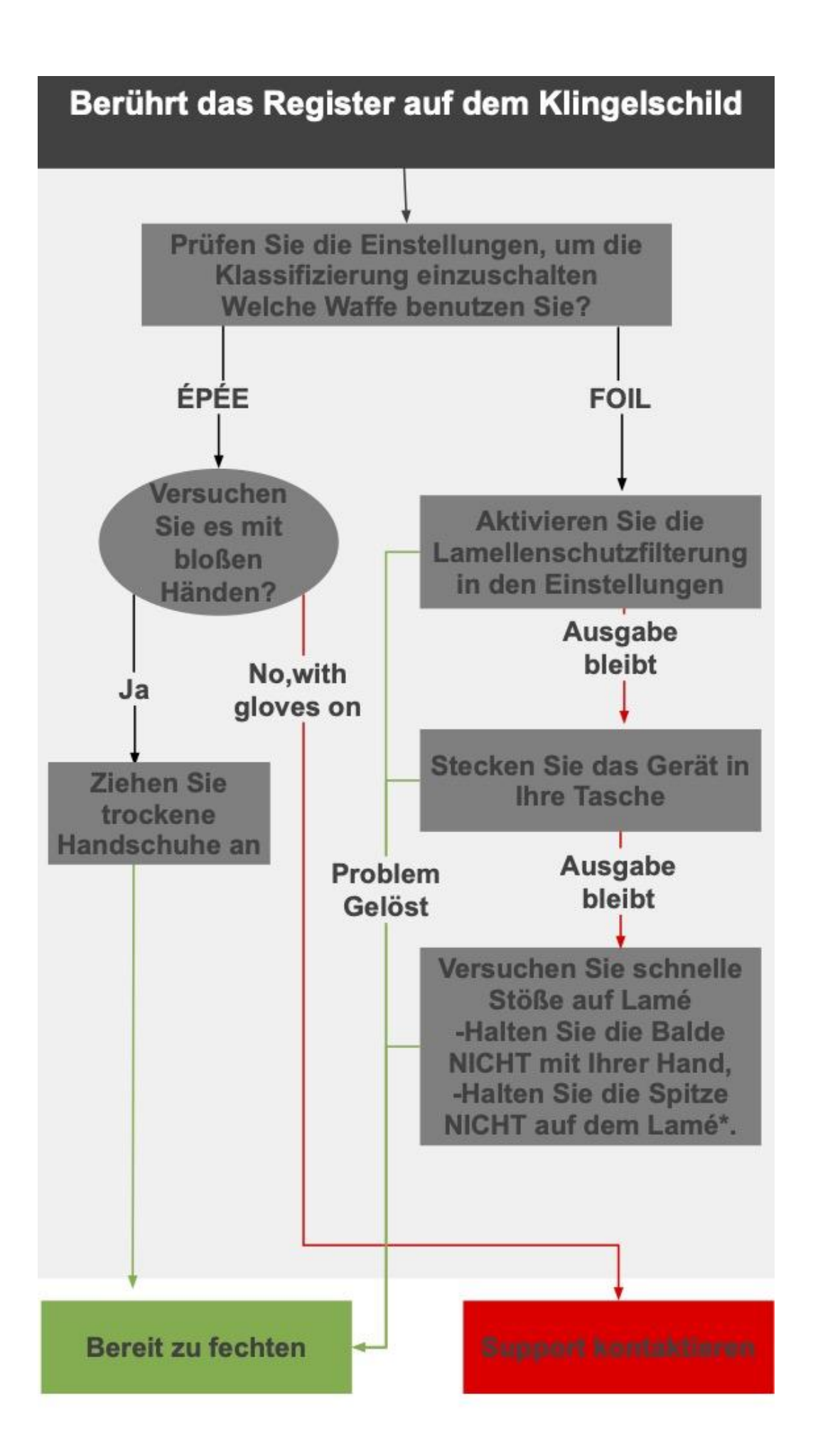

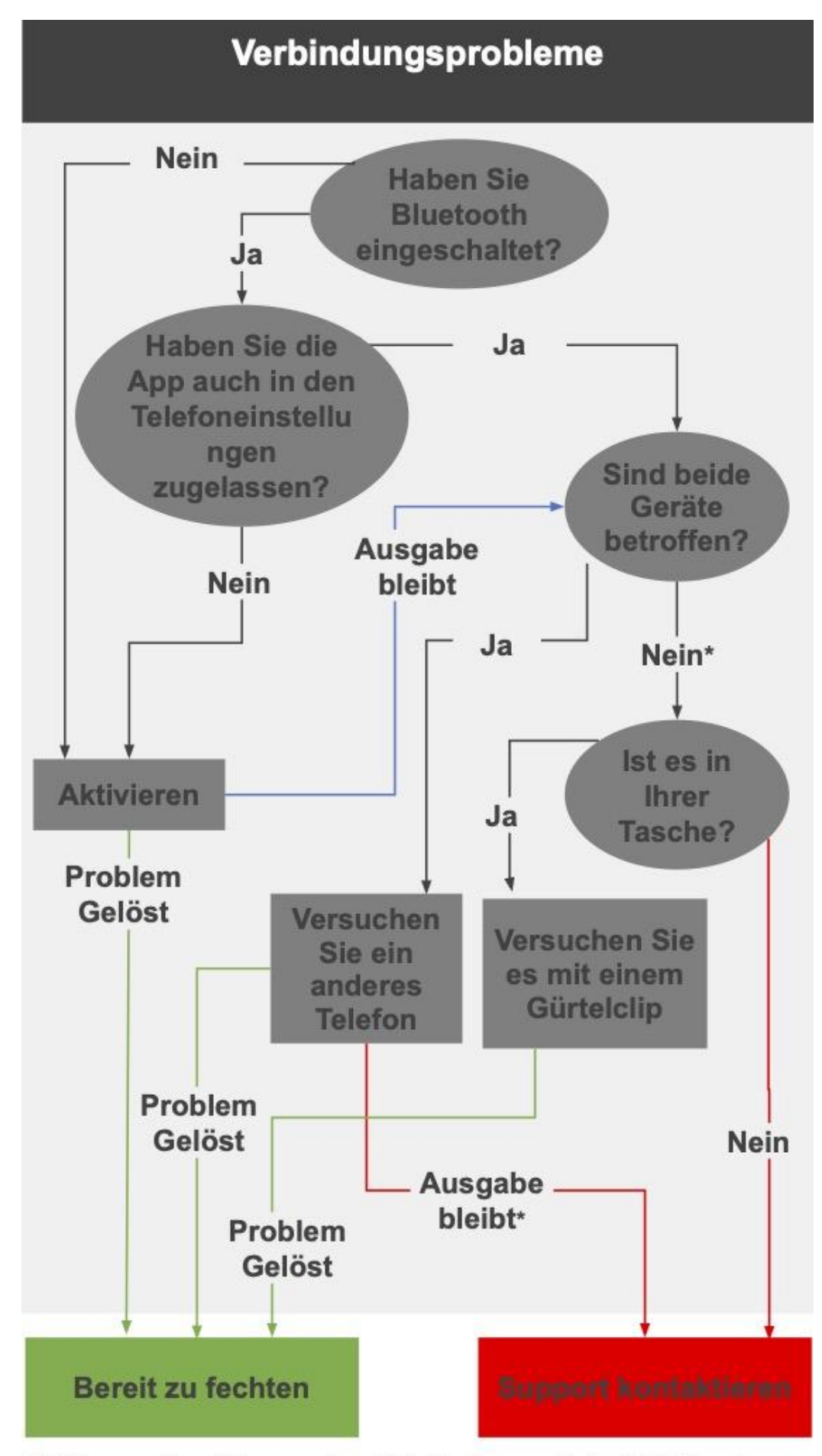

\*Bitte senden Sie uns den Telefontyp und die OS-Version

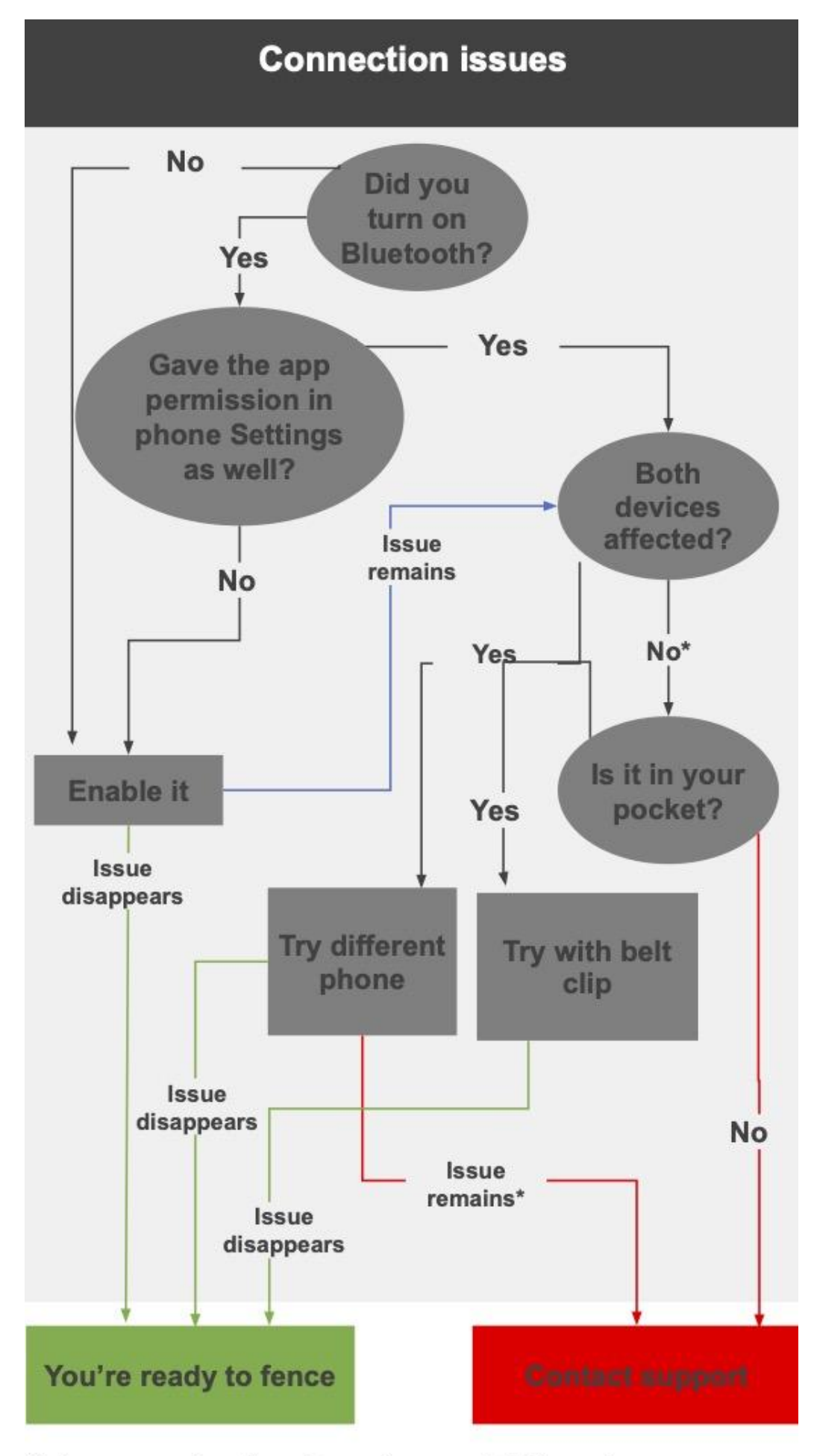

\*please send us the phone type and OS version

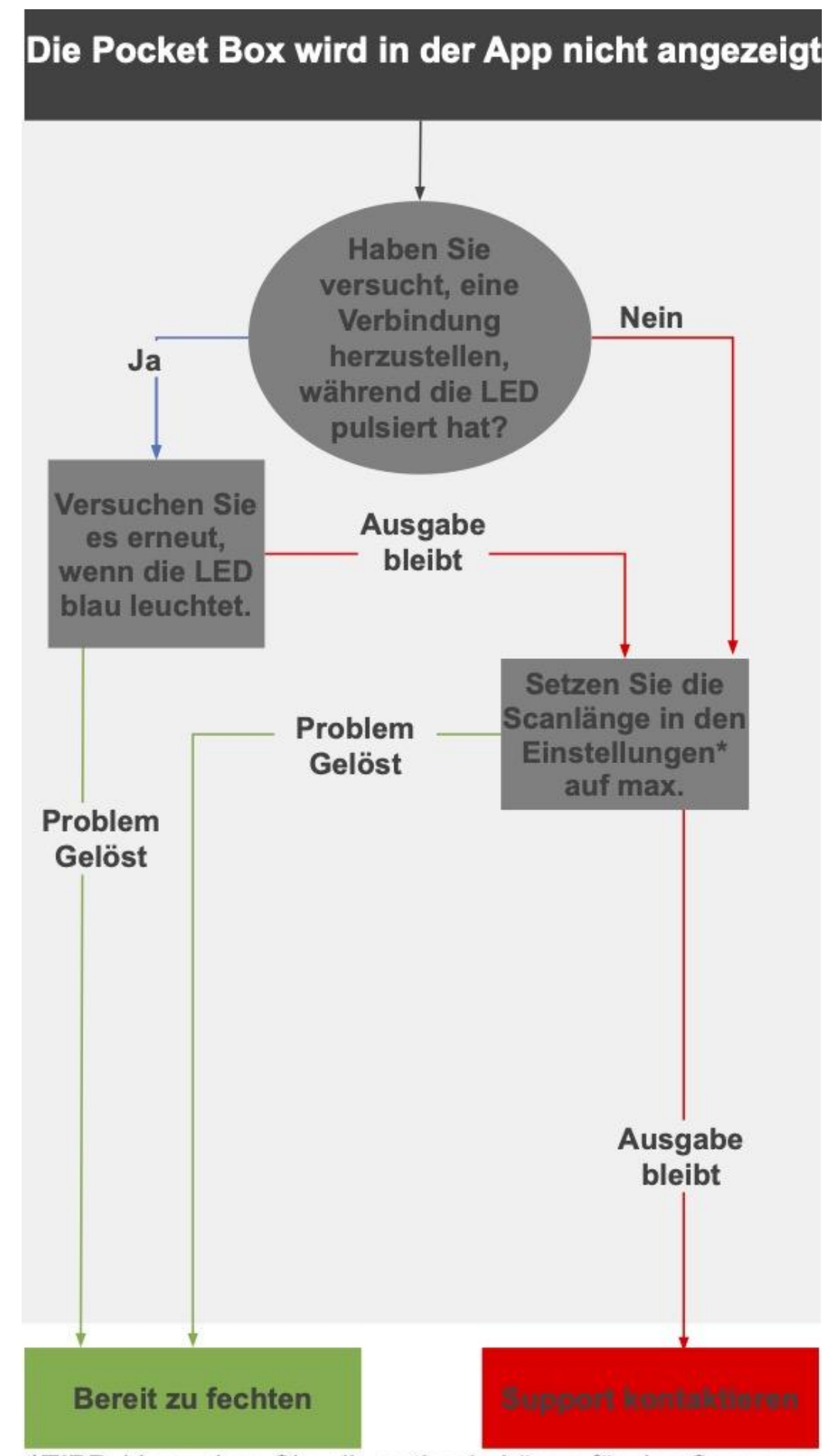

\*TIPP: Versuchen Sie, die optimale Länge für das Scannen einzustellen

#### Kann die Pocket Box nicht einschalten

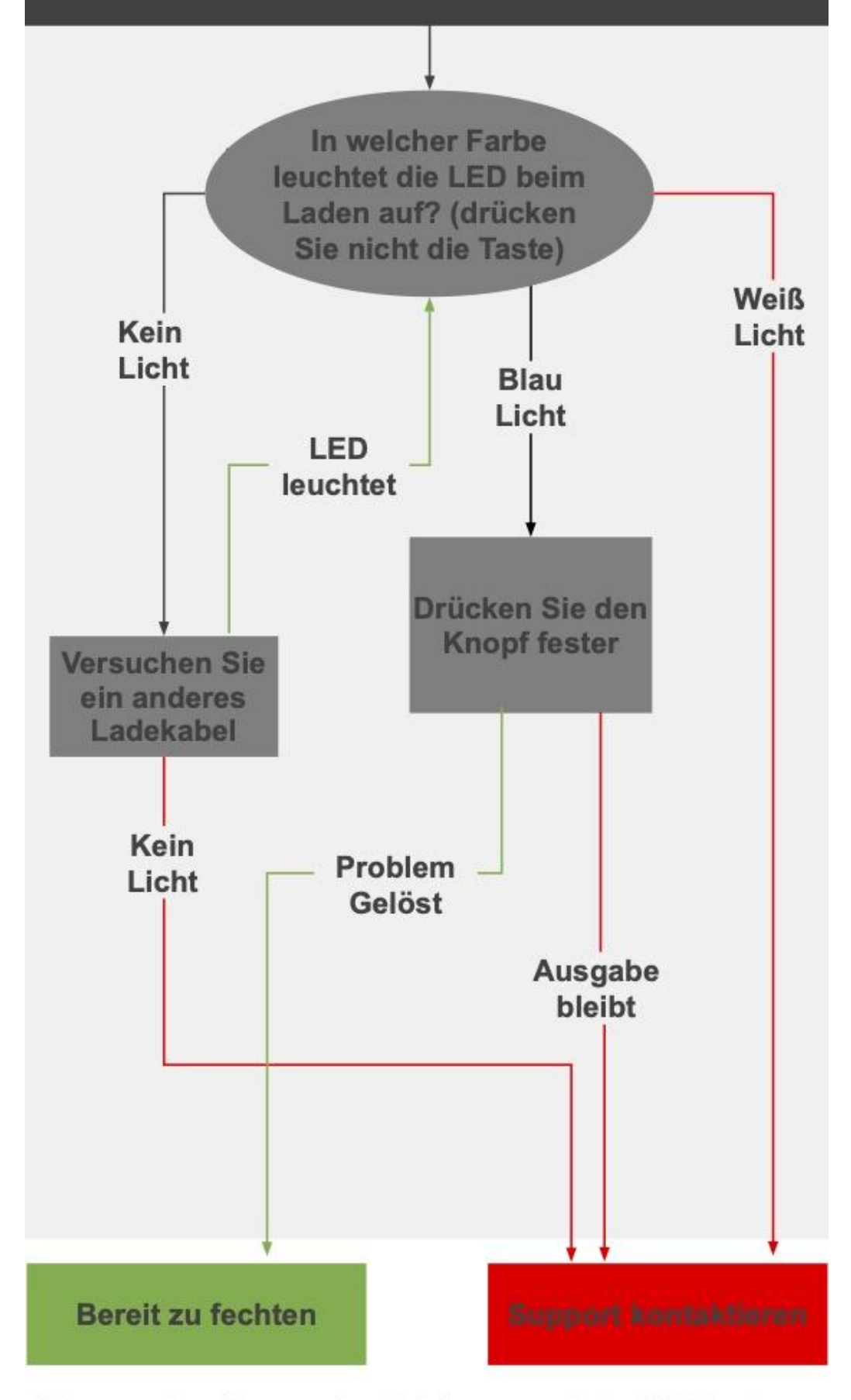

\*Bitte senden Sie uns den Telefontyp und die OS-Version

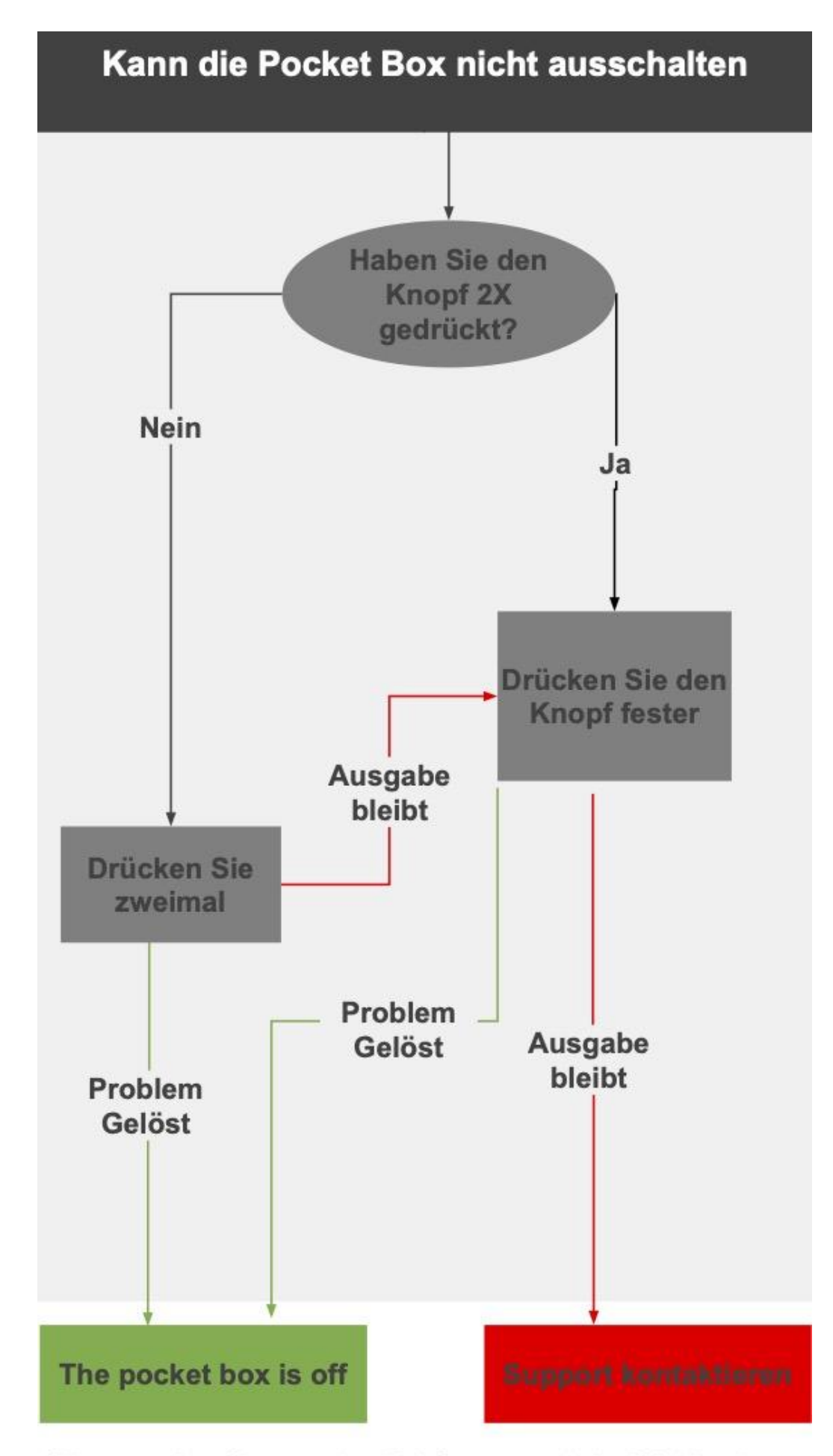

\*Bitte senden Sie uns den Telefontyp und die OS-Version

# Wichtige Informationen

## Garantie

Die Garantie gilt für 12 Monate ab dem Kaufdatum. Sie umfasst die kostenlose Reparatur von Material- oder Montagefehlern. Wenn Sie einen schwerwiegenden Fehler oder ein defektes System feststellen, müssen Sie das System nicht mehr verwenden. Setzen Sie sich umgehend mit uns in Verbindung, um sicherzustellen, dass Sie einen Garantieanspruch geltend machen können.

Bitte kontaktieren Sie uns über unsere Whatsapp- oder Facebook-Seite oder senden Sie eine E-Mail an support@caliburfencing.com, um Unterstützung zu erhalten.

# Haftungsausschluss

Calibur Produkte wurden für das Fechten unter normalen Bedingungen entwickelt. Wenn Fechter das System unter nicht normgerechten oder unsicheren Fechtbedingungen verwenden (ohne Handschuhe oder eine geeignete Maske usw.), können wir die Zuverlässigkeit des Systems nicht garantieren. Wir können auch keine Verantwortung für Schäden übernehmen, die durch eine unsachgemäße oder zweckentfremdete Verwendung des Systems entstehen.

## Entsorgung des Produkts

Falls Ihre Calibur Taschenboxen entsorgt werden müssen, beachten Sie bitte, dass Elektroschrott getrennt vom unsortierten Siedlungsabfall recycelt werden muss.

Elektro- und Elektronik-Altgeräte dürfen nicht als unsortierter Siedlungsabfall entsorgt werden und gehören insbesondere nicht in den Hausmüll. Vielmehr sollten diese Geräte getrennt gesammelt und über die örtlichen Sammel- und Rückgabesysteme entsorgt werden.

Indem Sie Ihr System bei der Entsorgung trennen und recyceln, tragen Sie dazu bei, die natürlichen Ressourcen zu schonen und sicherzustellen, dass das System auf eine Weise recycelt wird, die die menschliche Gesundheit und die Umwelt schützt.

#### Gefahrenhinweis zur Batterie

- Batterien können bei unsachgemäßem Gebrauch auslaufen oder explodieren
- Versuchen Sie nicht, die Taschenbox und den inneren Akku zu öffnen.
- Schließen Sie die Anschlüsse nicht kurz

• Werfen Sie die Batterien nicht ins Feuer, sie könnten auslaufen oder explodieren.

## Konformität

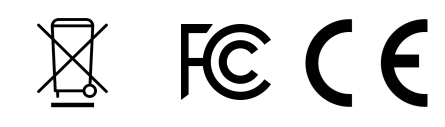

#### EMF

Dieses Produkt entspricht allen geltenden Normen und Vorschriften bezüglich der Belastung durch elektromagnetische Felder.

#### CE

Die Calibur Pocket Box erfüllt die Mindestanforderungen an die Sicherheit und elektromagnetische Verträglichkeit elektronischer Geräte und entspricht den einschlägigen Richtlinien und Empfehlungen der Europäischen Union.

#### FCC

Diese Calibur Pocketboxen wurden getestet und entsprechen den Grenzwerten für digitale Geräte der Klasse B gemäß Teil 15 der FCC-Vorschriften. Diese Grenzwerte sind so ausgelegt, dass sie einen angemessenen Schutz gegen schädliche Störungen bei der Installation in Wohngebieten bieten. Dieses Gerät erzeugt und verwendet Hochfrequenzenergie und kann diese ausstrahlen. Wenn es nicht gemäß der Bedienungsanleitung installiert und verwendet wird, kann es schädliche Störungen des Funkverkehrs verursachen.

Es gibt jedoch keine Garantie dafür, dass in einer bestimmten Installation keine Störungen auftreten. Sollte dieses Gerät den Radio- oder Fernsehempfang stören, was durch Ein- und Ausschalten des Geräts festgestellt werden kann, sollte der Benutzer versuchen, die Störung durch eine oder mehrere der folgenden Maßnahmen zu beheben:

- Richten Sie die Empfangsantenne neu aus oder verlegen Sie sie. Vergrößern Sie den Abstand zwischen Gerät und Empfänger.

- Wenden Sie sich an Ihren Händler oder einen erfahrenen Radio-/Fernsehtechniker, um Hilfe zu erhalten.

**Hinweis zum Herzschrittmacher:** Dieses Produkt enthält starke Magnete und arbeitet mit drahtloser Technologie. Konsultieren Sie vor der Verwendung einen Arzt.

#### Außerhalb der Reichweite von Kindern aufbewahren.

#### Das 'Calibur' Logo ist eine eingetragene Marke.

Hergestellt in Ungarn.